## **ATIVIDADE EM SQL SERVER 2008**

Crie no SQL Server, um banco de dados com a tabela abaixo, insira os valores apresentados e em seguida escreva as consultas solicitadas.

| IDITEM | VALORUNIT | QTDITEM | DESCONTO |
|--------|-----------|---------|----------|
| 1      | 25,00     | 5       | 8        |
| 5      | 10,00     | 7       | NULL     |
| 7      | 13,50     | 10      | NULL     |
| 3      | 25,00     | 4       | 7        |
| 9      | 15,00     | 13      | 15       |
| 2      | 12,40     | 16      | 10       |
| 6      | 1,99      | 1       | 20       |
| 8      | 4,18      | 10      | NULL     |
| 4      | 11,00     | 3       | NULL     |
| 11     | 8,20      | 2       | NULL     |
| 10     | 5,50      | 1       | 5        |

- Pesquise os itens que foram vendidos sem desconto.
- Pesquise os itens que foram vendidos com desconto, exibindo apenas as colunas: IDITEM, VALORUNIT, DESCONTO.
- Altere o valor do desconto (para zero) de todos os registros onde este campo é nulo.
- Pesquise os itens com VALORUNIT abaixo de 12,00.
- Altere o nome da coluna QTDITEM para QUANTIDADE.
- Adicione uma nova coluna chamada VALORCUSTO e insira os registros abaixo:

| VALORCUSTO |  |  |
|------------|--|--|
| 22,50      |  |  |
| 9,00       |  |  |
| 12,25      |  |  |
| 22,50      |  |  |
| 13,50      |  |  |
| 10,80      |  |  |
| 0,89       |  |  |
| 3,00       |  |  |
| 9,90       |  |  |
| 7,00       |  |  |
| 5,00       |  |  |

• Exclua os registros com IDITEM 5, 3, 9, 4 e 11.

Realizar o backup do banco e salvar a consulta em arquivo. Enviar os dois arquivos para o email <u>elton.santos33@etec.sp.gov.br</u>.